## How to program BMW CAS3 key?

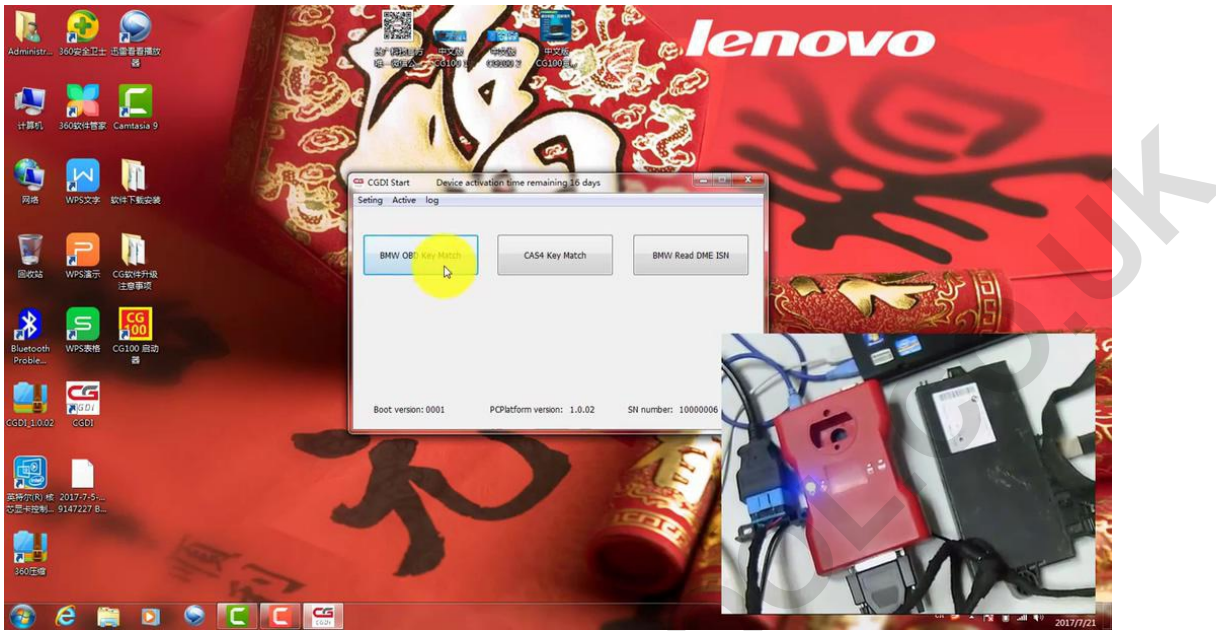

Open <u>CGDI Prog</u> Start, click on "BMW OBD Key Match".

Click on "Read Key Info"

| J 🚬                     |            | VIN<br>WBANV1C56A             | C156772                | CAS Version Number<br>9147227 | CAS Version<br>CAS3 | Remote fre<br>315 | quency Tooth code<br>HA0000122 | 2 key inside    | e ignition None      |           |       |
|-------------------------|------------|-------------------------------|------------------------|-------------------------------|---------------------|-------------------|--------------------------------|-----------------|----------------------|-----------|-------|
| 1360款(#智家 )             | Camtasia 9 | Key Number                    | Key Info<br>Key ID     | Password                      | Cfg Page            | Key Type Statu    | Remote Info<br>Remote ID       | Remote Password | Synchronization code |           |       |
|                         |            | C Key1                        |                        |                               |                     |                   |                                |                 |                      | -         |       |
| WPS文字 S                 | 21年下航安級    | C Key2                        |                        |                               |                     |                   |                                |                 |                      |           |       |
|                         |            | 🖱 КеуЗ                        |                        |                               |                     |                   |                                |                 |                      |           |       |
| 2                       | IT         | C Key4                        |                        |                               |                     |                   |                                |                 |                      |           |       |
| WPS演示                   | CGB2(#JHR  | © Key5                        |                        |                               |                     |                   |                                |                 |                      | THE PRIME |       |
| _                       | 注意争兴       | O Key6                        |                        |                               |                     |                   |                                |                 |                      |           |       |
| s                       | CG<br>100  | ⊖ Key7                        |                        |                               |                     |                   |                                |                 |                      | 24 MD     |       |
| WPS表情                   | CG100 启动   | C Keys                        |                        |                               |                     |                   |                                |                 |                      |           |       |
|                         | 34         | C Keyy                        |                        |                               |                     |                   |                                |                 |                      |           |       |
| 501                     |            | O Key10                       |                        | I                             |                     |                   |                                | V/              | -                    | 6         |       |
| 2 CGDI                  |            | Read Key Info                 | Generate d             | Syn DME                       | Syn ELV             | Restore key bit   | Unlock Key Ena                 |                 | 6                    |           | -     |
|                         |            | OBD is connect<br>KWP-CAN 100 | ting<br>kbps connectio | n is successful               |                     |                   |                                |                 |                      |           |       |
|                         |            | Security authe                | intication is in p     | rogress                       |                     |                   |                                | 1               | 20-                  |           |       |
| £ 2017-7-5<br>9147227 B |            |                               |                        |                               |                     |                   |                                |                 |                      |           |       |
|                         |            |                               |                        |                               |                     |                   |                                | 91              |                      |           |       |
|                         | 10         |                               |                        |                               |                     |                   |                                |                 |                      | A DOWN    | and a |

The data was read successfully, get prompt "Please remove the key from the ignition"

## http://www.cardiagtool.co.uk/

| Administr           | 260W2E±                 | SECOND<br>S      | EMW CAS OBD                                                                                        | Key Macth                                                                          |                             |                                       |                | L.                | re. 1         | enov                                 | 0                                                                                                    |            |  |
|---------------------|-------------------------|------------------|----------------------------------------------------------------------------------------------------|------------------------------------------------------------------------------------|-----------------------------|---------------------------------------|----------------|-------------------|---------------|--------------------------------------|----------------------------------------------------------------------------------------------------|------------|--|
| -                   |                         | <b>C</b>         | VIN                                                                                                |                                                                                    | CAS Version Number          | CAS Version                           | n Re           | mote frequency    | Tooth code    |                                      | of the local division in which the local division is not the local division in the local division is not the local division in the local division is not the local division in the local division is not the local division in the local division is not the local division in the local division is not the local division in the local division is not the local division in the local division is not the local division in the local division is not the local division in the local division in the local division is not the local division in the local division is not the local division in the local division in the local division is not the local division in the local division in the local division is not the local division in the local division in the local division is not the local division in the local division in the local division is not the local division in the local division in the local division  | The second |  |
|                     |                         |                  | WBANV1C56A                                                                                         | C156772                                                                            | 9147227                     | CAS3                                  | 3              | 15                | HA00001222    | key inside ignition None             | and the second second se                                                                                                    |            |  |
| 3 <b>1100</b> 0     | 360软件管家                 | Camtasia 9       | Key Number                                                                                         | Key Info                                                                           |                             |                                       |                |                   | Remote Info   |                                      | the second second second second second second second second second second second second second second second se                                                                                                    |            |  |
|                     |                         | -                |                                                                                                    | Key ID                                                                             | Password                    | Cfg Page                              | Кеу Туре       | Status            | Remote ID     | Remote Password Synchronization code | Street, or other                                                                                                    |            |  |
|                     |                         | 10               | C Key1                                                                                             |                                                                                    |                             |                                       |                |                   |               |                                      | Contraction of the local division of the local division of the loc |            |  |
|                     | Carlos and a second     | STATE TRANSPORT  | C Key2                                                                                             |                                                                                    |                             |                                       |                |                   |               |                                      |                                                                                                    |            |  |
|                     |                         | AVER DEVELOPMENT | © Key3                                                                                             |                                                                                    |                             |                                       |                |                   |               |                                      |                                                                                                    |            |  |
| -                   |                         | -                | © Key4                                                                                             |                                                                                    |                             |                                       |                |                   |               |                                      |                                                                                                    |            |  |
|                     | 2                       |                  | O KeyS                                                                                             |                                                                                    | _                           | · · · · · · · · · · · · · · · · · · · |                |                   |               |                                      |                                                                                                    |            |  |
|                     | WPS演示                   | CGEXIII          | O Keys                                                                                             |                                                                                    | Prom                        | pt                                    |                |                   |               |                                      | - 191 - 191 -                                                                                                    |            |  |
|                     |                         | 注意傳統             | 🔍 Кеуб                                                                                             |                                                                                    |                             |                                       |                |                   |               |                                      |                                                                                                    |            |  |
| •                   |                         | CG               | © Key7                                                                                             |                                                                                    |                             | Please ren                            | nove the key t | rom the ignition. |               |                                      | 205                                                                                                    |            |  |
| EP.                 |                         | <b>400</b>       | 🔿 Кеу8                                                                                             |                                                                                    |                             |                                       | -              |                   |               |                                      |                                                                                                    |            |  |
| Bluetooth<br>Proble | WPS表格                   | CG100 启动<br>番    | © Key9                                                                                             |                                                                                    |                             |                                       | D OK           |                   |               | A NO                                 |                                                                                                    |            |  |
| -                   | -                       |                  | 0.14.40                                                                                            |                                                                                    |                             |                                       |                |                   |               |                                      |                                                                                                    |            |  |
|                     | G                       |                  | C Key10                                                                                            |                                                                                    |                             |                                       |                |                   |               | 1.                                   |                                                                                                    |            |  |
| CGD1_1 0.02         | GGDI                    |                  | Read Key Info                                                                                      | Generate d                                                                         | ealer key Syn DME           | Syn ELV                               | Restore        | ey bit Unlo       | ck Key Enable |                                      |                                                                                                    |            |  |
|                     | 2017-7-5-<br>9147227 B. |                  | OBD is conner<br>KWP-CAN 100<br>Security author<br>Sefery certific<br>Reading data<br>The data was | cting<br>https: connectio<br>entication is in<br>ation through<br>a read successfi | n is successful<br>progress |                                       |                |                   | Î             |                                      | XP                                                                                                    |            |  |

Finally, the key information was successfully read, and save it to the desktop.

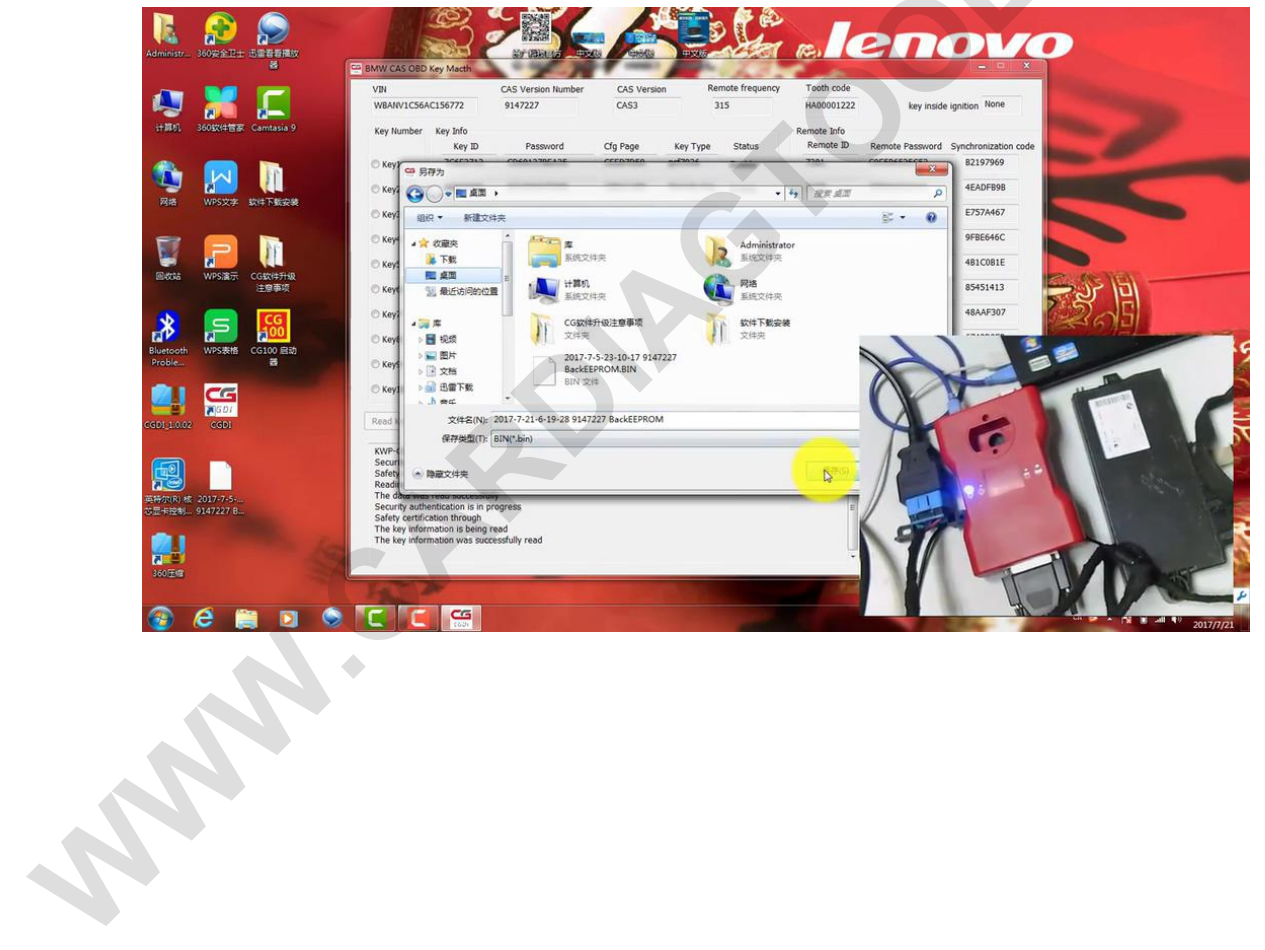

## http://www.cardiagtool.co.uk/

| y 💥 📕                                                   | VIN<br>WBANV1C56A                                                                                                    | C156772                                                                                                    | CAS Version Number<br>9147227                                | CAS Versio<br>CAS3 | on Rei     | mote frequency | Tooth code<br>HA00001222 | key inside      | ignition None        | of the local division in which the local division is not the local division in the local division is not the local division in the local division is not the local division in the local division is not the local division in the local division is not the local division in the local division is not the local division in the local division is not the local division in the local division is not the local division in the local division is not the local division in the local division in the local division is not the local division in the local division in the local division is not the local division in the local division in the local division is not the local division in the local division in the local din the local divisio |  |
|---------------------------------------------------------|----------------------------------------------------------------------------------------------------|----------------------------------------------------------------------------------------------------|--------------------------------------------------------------|--------------------|------------|----------------|--------------------------|-----------------|----------------------|----------------------------------------------------------------------------------------------------|--|
| 时 360软件管家 Camtasia 9                                    | Key Number                                                                                                    | Key Info<br>Key ID                                                                                                    | Password                                                     | Cfg Page           | Key Type   | R              | Remote Info<br>Remote ID | Remote Password | Synchronization code | -                                                                                                    |  |
|                                                         | © Key1                                                                                                    | 7C6E2712                                                                                                    | CD691378EA35                                                 | CEED7D59           | pcf7936    | Enable         | 7381                     | C0E586525C53    | B2197969             | Contraction of the local division of the local division of the loc |  |
| J 🔛 🛄                                                   | © Key2                                                                                                    | 4485F896                                                                                                    | 0C1DBA673E9B                                                 | C8D11A8D           | Remote Key | Enable         | 3A08                     | 3F9945EDB4F5    | 4EADFB9B             |                                                                                                    |  |
| 各 WPS文字 软件下载安装                                          | © Key3                                                                                                    | FFFFFFF                                                                                                    | D20182830A98                                                 | C86A8190           | Unuse      | Enable         | E61E                     | CDEEA4A5E23B    | E757A467             |                                                                                                    |  |
|                                                         | © Key4                                                                                                    | FFFFFFF                                                                                                    | 1A540222864E                                                 | C87985D0           | Unuse      | Enable         | BD42                     | E1123A813039    | 9FBE646C             |                                                                                                    |  |
|                                                         | © Key5                                                                                                    | FFFFFFF                                                                                                    | 1CA44D4EF343                                                 | C870FB72           | Unuse      | Enable         | CCB4                     | 89ACF6A8D3D4    | 4B1C0B1E             | -                                                                                                    |  |
| GE WPS演示 CG软件升级<br>注意事项                                 | 🔿 Кеуб                                                                                                    | FFFFFFFF                                                                                                    | 9DAF88E5FAA1                                                 | C8B4C8BE           | Unuse      | Enable         | 7F8D                     | 18FDC5C836CC    | 85451413             | בן זגב                                                                                                    |  |
|                                                         | © Key7                                                                                                    | FFFFFFF                                                                                                    | 617784581D58                                                 | C83285D7           | Unuse      | Enable         | 22EE                     | 24CFF2EE50B3    | 48AAF307             | 2019                                                                                                    |  |
|                                                         | © Key8                                                                                                    | 230A0697                                                                                                    | 9913C63EBF9F                                                 | C808265E           | Keyless    | Enable         | 8665                     |                 |                      | 15 Martin                                                                                                    |  |
| ooth WPS表格 CG100 出初<br>le 番                             | © Key9                                                                                                    | FFFFFFF                                                                                                    | 0622A828219E                                                 | C8D61812           | Unuse      | Enable         | 98A3                     |                 |                      |                                                                                                    |  |
|                                                         | © Key10                                                                                                    | FFFFFFF                                                                                                    | 0EE64E6D64A7                                                 | C831A685           | Unuse      | Enable         | 8290                     | $\wedge$        |                      |                                                                                                    |  |
| 2 201<br>10.02 (CD)                                     | Read Key Info                                                                                                    | Generate de                                                                                                    | aler key Syn DME                                             | Syn ELV            | Restore    | ey bit Unlo    | ck Key Enable            | Y               | -                    |                                                                                                    |  |
| (8) etc. 2017.7.5<br>(8) etc. 2017.7.5<br>(2) 9147227 B | KWP-CAN TOC<br>Security authors<br>Sofety certific<br>Reading data<br>The data was<br>Security authors<br>Sofety certific<br>The key infor<br>The key infor | Ikbps connection<br>entication is in p<br>ation through<br>read successfu<br>entication is in p<br>ation through<br>mation is being<br>mation was succ | is successful<br>rogress<br>rogress<br>rogress<br>esd<br>esd |                    |            |                | × E                      |                 | 24 - A <sup>2</sup>  |                                                                                                    |  |

More info CGDI Prog info http://www.cardiagtool.co.uk/cgdi-prog-bmw-